### eightolives.com

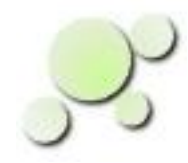

### Creating and Managing Requirements and Other Documentation In Workspaces Desktop

William\_Kaupinis@eightolives.com Mar 30, 2010

Copyright © 2010 William Kaupinis All Rights Reserved

## eightolives.com Abstract

The Workspaces Desktop toolset has the RequirementsTracker tool that can be deal with a project's Requirements, Requirements Review, Design Document, Verification Plan and Verification Report. This tool helps you create and manage requirements and other key documentation for a design.

Documents can contain links to the design and document templates which semi-automate the creation and retrieval of these items. Links can also support traceability of requirements to the design and its verification.

# eightolives.com Things You Can Do

- Capture the Requirements.
  - Three methods exist for requirements management in Workspaces
    - 1. Import requirements from a .txt file [or .htm file]
    - 2. Import requirements from a Word document via HTML
    - 2. Create requirements from a new or existing design
    - 3. Create new requirements from scratch (starting with a template)
- Review the Requirements.
- Associate Requirements with the Design.
- Create the Design Description (aka Design Implementation Document)
- Create the Verification Test Plan.
- Create simulation tests.
- Create Verification Report.

# eightolives.com Importing a Text File

- The text file must be formatted so that a line with a number or *number.number* item followed by words is the paragraph number and title such as:
  - 1.0 Scope
  - 2.0 Applicable Documents
  - 3.0 Requirements
  - 3.1 Item Description
- Stuff between the paragraph number/title lines is the text
- Limitations of text file import:
  - Figures, URLs, formatting info and tables are lost or obfuscated unless html notation is used i.e. "First column</ td>"
  - Text lines that start with a number may be misinterpreted as a new paragraph number / title
  - Tabs and other non-printing characters
     may cause difficulties

### Copyright © 2010 William Kaupinis All Rights Reserved

### Example:

### 1. Scope

- This is a demo text file that may be imported into the Requirements Tracker tool.
- 2. Applicable Documents
- Although you can list applicable documents however you wish, the tool provides ways to enter and manage the applicable documents list so they can be referenced for traceablity.
- 3. Requirements
- 3.1 Item definition
- This is a description paragraph. You can reference a figure or add formatting data using basic HTML notation. For example see the block diagram of <img src="./block.png">Figure 1</a>.
- 3.2 More stuff
- 4. Quality Assurance Provisions
- 5. Preparation for Delivery
- 6. Notes

# eightolives.com Importing an HTML File

- •
- HTML files may be read.
  Headings- h1, h2, h3 etc are interpreted as containing paragraph number and title
  - The rest is interpreted as spec ٠ data
- Limitations of HTML import •
  - Bug in exporting to .xml version
  - Other non-essential HTML tags • are retained, sometimes affecting readability

### Example:

<html> <bodv>

<h1>1. Scope</h1>

This is a demo HTML file that may be imported into the Requirements Tracker tool.

</n>

<h1>2. Applicable Documents</h1>

Although you can list applicable documents however you wish. the tool provides ways to enter and manage

the applicable documents list so they can be referenced for traceablity.

<h1>3. Requirements</h1>

<h2>3.1 Item definition</h2>

This is a description paragraph. You can reference a figure or add formatting data using basic HTML notation. For example see the block diagram of <img src="./block.png">Figure 1</img>. 

<h2>3.2 More stuff</h2>

The item shall have more stuff as described in Table 1. 

ItemDescription ColorRed

<h1>4. Ouality Assurance Provisions</h1>

<h1>5. Preparation for Delivery</h1>

<h1>6. Notes</h1>

</bodv>

</html>

## eightolives.com Example of the .xml database

<?xml version="1.0"?>

<requirements\_document>

<title>example, ,, ,, ,, ,,,,,,</title>

<second>imported from D:\Documents and Settings\kaupinw\My Documents\a2\example.htm</second>

<cover><br></br></cover>

- <item id="0"><rqt>1.</rqt><desc>Scope</desc><from> </from><to> </to><text>This is a demo HTML file that may be imported into the Requirements Tracker tool.</text><method>N</method><evidence> </evidence><comment> </comment><val> </val><reviewed> </reviewed><critical> </critical></item>
- <item id="1"><rqt>2.</rqt><desc>Applicable Documents</desc><from> </from><to> </to><text>Although you can list applicable documents however you wish, the tool provides ways to enter and manage the applicable documents list so they can be referenced for traceablity.</text><method>N</method><evidence> </evidence><comment> </comment><val> </val><reviewed></reviewed></
- <item id="2"><rqt>3.</rqt><desc>Requirements</desc><from> </from><to> </to><text></text><method>N</method><evidence> </evidence><comment> </comment><val> </val><reviewed> </reviewed><critical> </critical></item>
- <item id="3"><rqt>3.1</rqt><desc>Item definition</desc><from> </from><to> </to><text> This is a description paragraph. You can reference a figure or add formatting data using basic HTML notation. For example see the block diagram of <img src="./block.png">Figure 1</ing>.</text><method>N</method><evidence> </evidence><comment> </comment><val> </val><reviewed> </reviewed><critical> </critical></item>

<item id="4"><rqt>3.2</rqt><desc>More stuff</desc><from> </from><to> </to><text>The item shall have more stuff as described in Table 1.

border="1">ItemDescriptionColorRed/table></text><method>N</method></evidence></evidence></evidence></comment></comment></val></reviewed></reviewed></review

<item id="5"><rqt>4.</rqt><desc>Quality Assurance Provisions</desc><from> </from><to> </to><text></text><method>N</method><evidence> </evidence><comment> </comment><val> </val><reviewed> </reviewed><critical> </critical></item>

<item id="6"><rqt>5.</rqt><desc>Preparation for Delivery</desc><from> </from><to> </to><text></text><method>N</method><evidence> </evidence><comment> </comment><val> </val><reviewed> </reviewed><critical> </critical></item>

<item id="7"><rqt>6.</rqt><desc>Notes</desc><from> </from><to> </to><text> </text><method>N</method><evidence> </evidence><comment> </comment><val> </val><reviewed> </reviewed><critical> </critical></item>

</requirements\_document>

Copyright © 2010 William Kaupinis All Rights Reserved

## eightolives.com Importing Requirements from Word (1 of 2)

- Using Word, read in the .doc or .rtf file
- From the Change Tracking Toolbar pulldown menu, Accept All Changes
- All paragraph numbers and titles should have a Heading style (i.e. H1 – H6)
- From the File > SaveAs menu
- Select HTML (Filtered) as the type

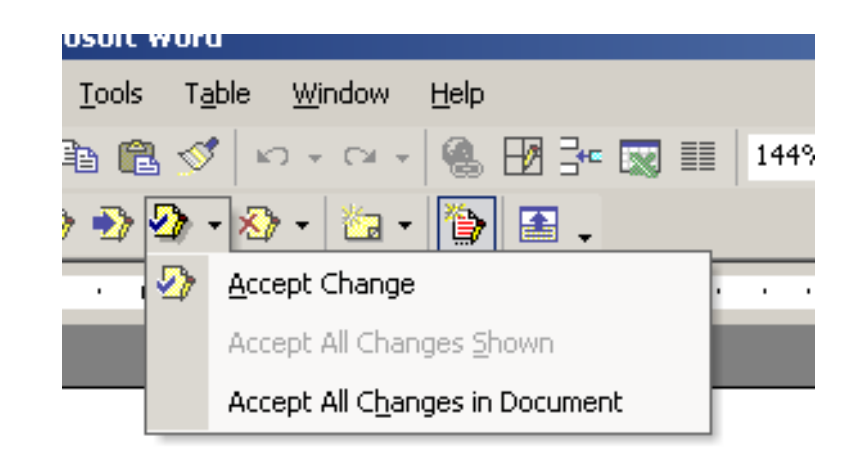

### eightolives.com Importing Requirements from Word (2 of 2)

- In Workspaces select Command Processor from the Application Menu
- In Command Processor, select File > Load Library Script and then select RqtsFilterScript.js
- The script will open an edit window results.txt which should be reviewed and then saved
- Open the Requirements Tracker tool and File>Open File the saved results.txt
- Review the imported document and then File > Save as > Save Database as .xml
  - Save it as: designname\_requirements.xml and save it in the designname\doc directory

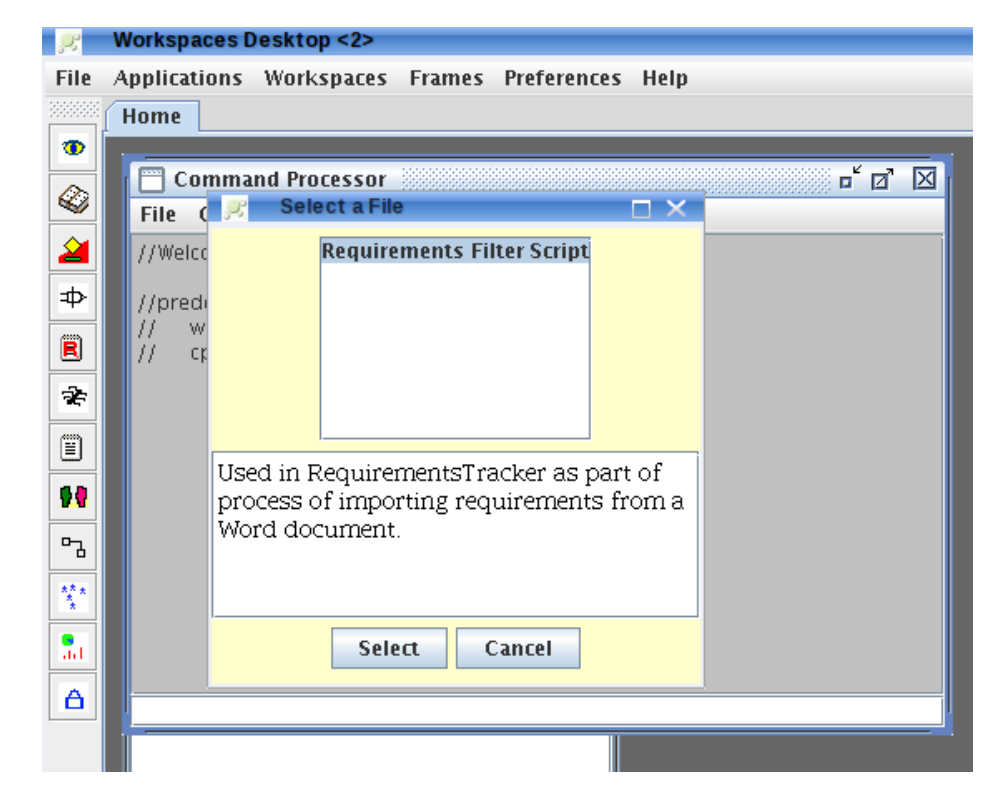

### **eightolives.com** Creating Requirements from a Design

- In the Workspaces Design Tool, File > Import the top level VHDL file
- Right click the top element and select Make New > Document > Requirements Document
- In the Requirements Tracker tool, File > Save As > Save Database as .xml
- Save in the doc directory: doc\DesignName\_requirements.xml

| 5   | Ę     | Worl      | kspac   | es Des     | sktop <2> | <b>,</b>            |          |                    |                        |    |  |
|-----|-------|-----------|---------|------------|-----------|---------------------|----------|--------------------|------------------------|----|--|
| Fi  | ile . | App       | licatio | ons W      | orkspac/  | es Frames Preferen  | :es      | Help               |                        |    |  |
| 333 |       | Hor       | ne      |            |           |                     |          |                    |                        |    |  |
| 1   |       |           |         |            |           |                     |          |                    |                        |    |  |
| 4   | 2     | H         |         | Design     | 1001 - C  | amera               |          |                    |                        |    |  |
| -   |       | FI        | File    | view       | Report    | Preferences Help    |          |                    |                        |    |  |
| 2   | 4     | 6         |         | De De      | signSpaci | 2                   |          | Element: TO        | DP.camera              |    |  |
| =   | Þ     |           |         |            | comero    | Make New            | •        | VHDL               | eightolives.com/doc    |    |  |
| Ê   | 1     |           |         | ۲ <b>آ</b> | Elem      | Check               | ►        | Java               | nitecture: Default     |    |  |
| -   | -     |           |         |            | ~ 🗀       | View                | ≯        | Verilog            | abitestudes.           |    |  |
| 3   |       |           |         |            | ~ 🗀       | Group               | ►        | Javascript 🔹 🕨     | chitectures:           |    |  |
|     | 0     |           |         |            | e 🚞       | Edit Element        |          | Shell >            |                        |    |  |
| 9   | •     |           |         |            | e 🚞       | Import Architecture | _        | Document 🕨         | Requirements Docume    | nt |  |
| -   |       |           |         |            | ~ 🗀       | Make All Ports INUU | <u> </u> | Testbench          | Interrace Document     |    |  |
|     | 6     |           |         |            | ~ 🗀       | Add to              | _ *      | Dynamic Testbench  | Stress Chart           | •  |  |
| Ň   |       |           |         |            |           | Test                | •        | Reset Test         | Verification Test Plan |    |  |
| 9   |       | 4         |         |            |           | Ops                 | •        | Verification Tests | Verification Report    |    |  |
|     |       | A         |         |            |           | Delete Element      |          | Sandbox            |                        |    |  |
| 0   |       | in        |         |            |           |                     |          |                    |                        |    |  |
|     |       | <u>re</u> |         |            |           |                     |          |                    |                        |    |  |
|     |       |           |         |            |           |                     |          |                    |                        |    |  |
|     |       |           |         |            |           |                     |          |                    |                        |    |  |
|     |       |           |         | J          |           |                     |          |                    |                        |    |  |
|     |       |           |         |            |           |                     |          |                    |                        |    |  |

9

Copyright  $\ensuremath{\mathbb{C}}$  2010 William Kaupinis All Rights Reserved

### **eightolives.com** RequirementsTracker has 3 Primary Views

### Click for Matrix View

| Olively feat    | R         | Workspaces Desktop <2>                                                | ×                                                                                                    |
|-----------------|-----------|-----------------------------------------------------------------------|----------------------------------------------------------------------------------------------------|
| CIICK TOP       | File      | Applications Workspaces                                               | Frames Preferences Help                                                                                                    |
|                 |           | Home                                                                  |                                                                                                    |
| Click for       | 2         | 🔲 Critical Item Developm                                              | nent Specification for the CAMERA 🗖 🗖 🗹                                                                                                    |
| Editor View     |           | File Edit View Prefere                                                | nces Help                                                                                                    |
| Click to Invoke |           |                                                                       |                                                                                                    |
|                 |           | Rqt                                                                   | Desc                                                                                                    |
|                 | R         | Critical Item Develop                                                 |                                                                                                    |
|                 | ÷         | - D 1.0 Scope                                                         | Critical Item Development Specification for the                                                                                                    |
|                 |           | <ul> <li>D 1.1 Next Higher 3</li> <li>D 2.0 Applicable D</li> </ul>   | CAMERA                                                                                                    |
| Document        |           | − ▶ 3.0 Requirement                                                   |                                                                                                    |
| View shows      | <b>84</b> | — 🕨 3.1 Item Definitio                                                | version 1.0                                                                                                    |
|                 | 5         | - D 3.1.1 Item Interfa                                                |                                                                                                    |
|                 | ***       | <ul> <li>D 3.1.2 Block Diagt</li> <li>D 3.1.3 Signal Defit</li> </ul> | Document Number: EO Demo1234                                                                                                    |
| VIEW            | <u>*</u>  | ■ 3.1.3.1 Signal As                                                   | Date: March 19, 2010                                                                                                    |
|                 | ad        | — 🕨 3.1.3.2 Signal Tir                                                |                                                                                                    |
|                 |           | — D 3.1.3.3 TTL / LV                                                  | Prepared By: William Kaupinis                                                                                                    |
|                 |           | → 3.1.3.4 DIFF_TTL > 2.1.2.5 LVDS Sign                                |                                                                                                    |
|                 |           | - ▶ 3.1.3.6 LVPECL S                                                  | Prepared For: eightolives demonstration                                                                                                    |
|                 |           | ▶ 3 1 4 Modes ▼                                                       |                                                                                                    |
|                 |           | Shaller 60 TRDer 10                                                   | Varified O Loss (Workspaces / DesignTeel / Demo / compres / des / compres requirements vml                                                                                                    |
|                 |           |                                                                       | wernen of the system of the system of the sy |
|                 |           |                                                                       |                                                                                                    |

Copyright © 2010 William Kaupinis All Rights Reserved

### eightolives.com Matrix View Can Display Various Status

| 🔲 Critical Item Developme                                                             | 🛅 Critical Item Development Specification for the CAMERA 🛛 🗖 🗹 🛛                                                       |                        |        |      |  |  |  |  |
|---------------------------------------------------------------------------------------|----------------------------------------------------------------------------------------------------|------------------------|--------|------|--|--|--|--|
| File Edit View Preferences Help                                                       |                                                                                                    |                        |        |      |  |  |  |  |
|                                                                                       |                                                                                                    |                        |        |      |  |  |  |  |
| Rqt:                                                                                  | Desc                                                                                                    |                        |        |      |  |  |  |  |
| <ul> <li>Critical Item Develop</li> <li>1.0 Scope</li> <li>1.1 Next Higher</li> </ul> | Critical Item Develop Critical Item Development Specification for the CAMERA                                           |                        |        |      |  |  |  |  |
| - D 2.0 Applicable D                                                                  | Paragraph                                                                                                    | Description            | Method | TBDs |  |  |  |  |
| B 3.0 Requirement                                                                     | 1.0                                                                                                    | Scope                  | N      |      |  |  |  |  |
| <ul> <li>▶ 3.1.1 Item Interfa</li> </ul>                                              | 1.1                                                                                                    | Next Higher Assembly   | N      | TBD  |  |  |  |  |
| ■ 3.1.2 Block Diagr ■ 2.1.2 Signal Definition                                         | 2.0                                                                                                    | Applicable Documents   | N      |      |  |  |  |  |
| - ▶ 3.1.3.1 Signal As                                                                 | 3.0                                                                                                    | Requirements           | N      |      |  |  |  |  |
| - ▶ 3.1.3.2 Signal Tir                                                                | 3.1                                                                                                    | Item Definition        | N      |      |  |  |  |  |
| → <b>D</b> 3.1.3.4 DIFF_TTL                                                           | 3.1.1                                                                                                    | Item Interface Diagram | N      |      |  |  |  |  |
| → ▶ 3.1.3.5 LVDS Sig                                                                  | 3.1.2                                                                                                    | Block Diagram          | N      |      |  |  |  |  |
| → 3.1.3.6 LVPECL S     → 3.1.4 Modes                                                  | 3.1.3                                                                                                    | Signal Definitions     | N      |      |  |  |  |  |
| Shalls: 69 TBDs: 19                                                                   | Image: Shalls: 69     TBDs: 19     Verified 0     //docs/Workspaces/DesignTool/Demo/camera/doc/camera_requirements.xml |                        |        |      |  |  |  |  |

Create traceability and compliance matrices and "shall" tables.

Copyright  $\ensuremath{\mathbb{C}}$  2010 William Kaupinis All Rights Reserved

## eightolives.com Editor View for editing

### Select an item in the tree. Workspaces Desktop <2> File Applications Workspaces Frames Preferences Help Home O Critical Item Development Specification for the CAMERA File Edit View Preferences Help Edit fields in the text boxes 2 ▦ > < ⊅⇒ Rqt: 3.1.4.1 Desc Unpowered Mode R Text Critical Item Develop Select the 1.0 Scope With no persent applied, the unit shall be in Unpowered Mode. I/O pads should not have voltages applied in this 7 condition. verification 1.1 Next Higher. ▶ 2.0 Applicable D method. Comment 3.0 Requirement 51 3.1 Item Definitio 3.1.1 Item Interfa ᇟ Verification Method Traced From Define 3.1.2 Block Diagr Traceability to None \*\*\* 3.1.3 Signal Defit Review Applicable ▶ 3.1.3.1 Signal As Inspection Allocated To . **Documents** ad 3.1.3.2 Signal Tir Analysis 3.1.3.3 TTL / LX Simulation ▶ 3.1.3.4 DIFF\_TTL Evidence Test Identify as 3.1.3.5 LVDS Sigi safety critical 34.3.6 LVPECL S Demonstration 3.1.4 Modes or not. Similarity Update Local 3.1.4.1 Unpower Certification 🖪 R 1 4 7 Uninitiali ۰. ► Shalls: 69 **TBDs:** 19 Verified 0 n/docs/Workspaces/DesignTool/Demo/camera/doc/camera\_requirements.xml Copyright © 2010 William Kaupinis All Rights Reserved **TBDs** are Update, insert or delete highlighted in

red

requirement

Review the

Reviewed OK

Verified

**Delete Item** 

Insert Item

🔄 Critical 🛛 🔄 Not Critical

 $- \Box \times$ 

ㅎ ば 🖂

## eightolives.com Review each "shall" requirement

| 🛒 Review Requirement 🗖 🗙                                              |
|-----------------------------------------------------------------------|
| Assess the requirement for each attribute:                            |
| Correct (C). The item shall meet this requirement.                    |
| Unambiguous (U). The requirement has one interpretation.              |
| Complete (P). No TBDs. Responses for all situations are specified.    |
| Consistent (N). No conflicts with other requirements in this document |
| Ranked (R). The item is specified as Critical or Not Critical?        |
| Stable (5). Is the item unlikely to change?                           |
| Verifiable (V). The item is verifiable by the method specified.       |
| Redundant (D). The requirement does not appear elsewhere in the spec. |
| Traceable (T). The item is traceable to an Applicable Document.       |
| Comment:                                                              |
| Update Review Check All OK Cancel                                     |

This Review Checklist highlights things that make a requirement "good".

## eightolives.com Click for a Requirements Review

| Critical I                             | tem Develonme                             | nt Specification for the CAME       | RA            |                       |                 |  |  |  |
|----------------------------------------|-------------------------------------------|-------------------------------------|---------------|-----------------------|-----------------|--|--|--|
| File Edit                              | File Edit View Preferences Help           |                                     |               |                       |                 |  |  |  |
| 1                                      | ▦ < >                                     |                                     |               |                       |                 |  |  |  |
| <b>Rqt:</b> 3.1.4.1                    | L                                         | Desc Unpowered Mode                 |               |                       |                 |  |  |  |
| Critical Ite                           | em Develop 📤 💈                            | 2.0 Applicable Docu                 | ments         |                       |                 |  |  |  |
| - <b>D</b> 1.1 N                       | ext Higher 📒                              | Ti                                  | tle           | Versi                 | ion Author      |  |  |  |
| - D 2.0 Ap<br>- D 3.0 Re<br>- D 3.1 he | pplicable D<br>equirement<br>em Definitio | Critical Item Development<br>CAMERA | Specification | for the _             |                 |  |  |  |
| - D 3.1.1<br>- D 3.1.2                 | ltem Interfa<br>Block Diagr               | 3.0 Document Chara                  | cteristics    |                       | 8               |  |  |  |
| - <b>D</b> 3.1.3<br>- <b>D</b> 3.13    | Signal Defir                              | Parameter                           | Value         |                       | 4.0 Defe        |  |  |  |
| - ▶ 3.1.3.                             | .2 Signal Tir                             | Number of Shalls                    | 69            | r -                   | The follows     |  |  |  |
| - D 3.1.3.                             | .3 TTL / LV<br>4 DIFE TTI                 | Number of Critical Items            | 0             | *                     |                 |  |  |  |
| - ▶ 3.1.3.                             | .5 LVDS Sigi                              | Number of Reviewed Items            | ; 0           | *                     | Numbers         |  |  |  |
| - <b>D</b> 3.1.3.<br>- <b>D</b> 3.1.4  | .6 LVPECL S<br>Modes                      | Items Requiring Inspection          | ı 21          | r                     |                 |  |  |  |
| - <b>D</b> 3.1.4.                      | 1 Unpower                                 | Items Requiring Analysis            | 37            | ŕ                     | Requirem        |  |  |  |
| <b>D</b> 3 1 4                         | 2 Uninitiali:┸                            | Items Requiring Simulation          | 1 6           | -<br>T                | Items with      |  |  |  |
| Shalls: 69                             | <b>TBDs:</b> 19                           | Verified 0                          | n/docs/Works  | paces/DesignTool/Demo | /cam Items with |  |  |  |
|                                        |                                           |                                     |               |                       | Items nee       |  |  |  |

Copyright © 2010 William Kaupinis All Rights Reserved

### 4.0 Defect Summary

The following items are considered defects that need

| Parameter                        | Value |
|----------------------------------|-------|
| Number of TBDs                   | 19    |
| Requirement items with no method | 2     |
| Items with no traced-from link   | 58    |
| Items with no criticality rankng | 58    |
| Items needing review             | 58    |
| Items failing review             | 58    |
| Sentences with multiple shalls   | 3     |

### **5.0 Requirement Review**

## eightolives.com Other Features

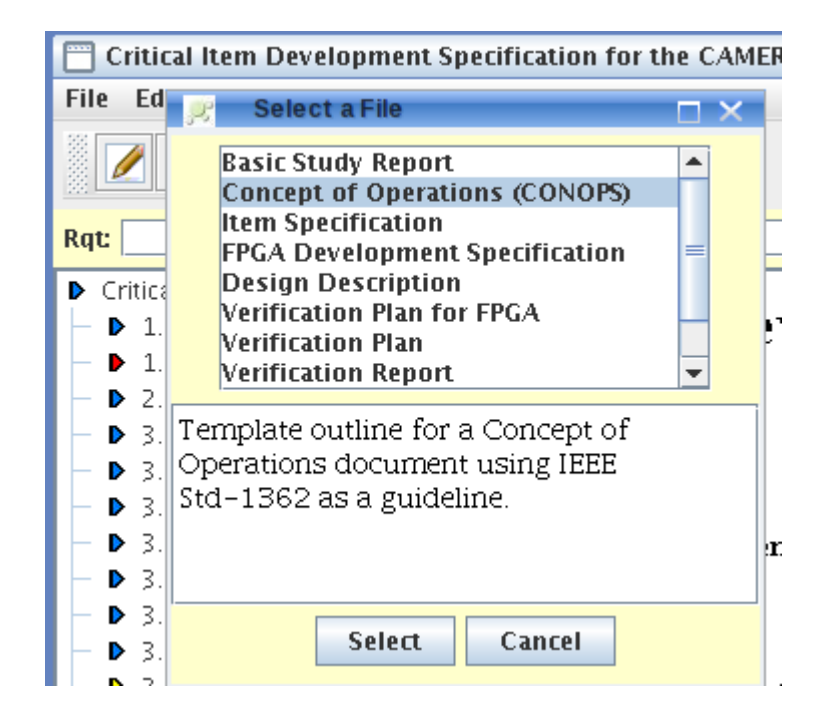

- Start new documents using various templates.
- Compare different versions of the rqts for differences
- Merge new versions of the rqts with an existing one

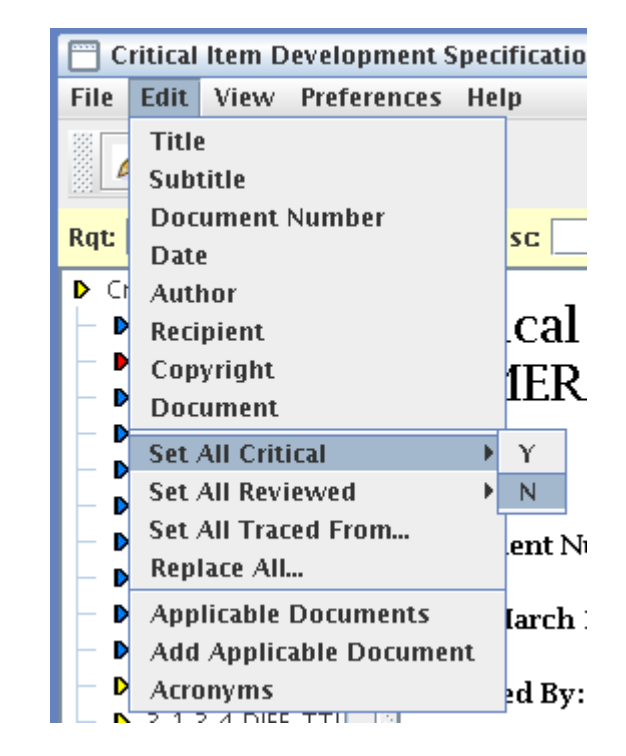

- Set Document Title / subtitle
- Set the critical flags to a default
- Set a default for traceability
- View and edit the Applicable Documents list
- Add new Applicable Documents

# eightolives.com Edit > Acronyms

| <b>9</b> 5 | Workspaces Desktop <2> — 🔲 🗙 |         |            |         |            |                                                                    | – 🗆 🗙 |          |
|------------|------------------------------|---------|------------|---------|------------|--------------------------------------------------------------------|-------|----------|
| File       | Applica                      | tions V | Vorkspaces | Frames  | Preference | s Help                                                             |       |          |
| 1000000    | Home                         | 1       |            |         |            |                                                                    |       |          |
| •          |                              | _       |            |         |            | · - ·                                                              | _     |          |
|            |                              | Edir    | t Acronyms |         |            | r 2                                                                | ×.    |          |
| <i>~</i>   | File E                       | Active  |            | Acronym |            | Description                                                        |       |          |
|            |                              | true    | BIST       |         |            | Built In Self Test                                                 |       |          |
|            |                              | true    | FPGA       |         |            | Field Programmable Gate Array                                      |       |          |
| ⇒          |                              | true    |            |         |            | Input / Output<br>Institute of Flostricel and Flostronic Engineers |       |          |
|            | Rqt                          | true    |            |         |            | Institute of Electrical and Electronic Engineers                   |       |          |
|            | Crit                         | true    |            |         |            | Low Voltage Transistor Transistor Logic                            |       |          |
| -2         |                              | true    | NGT        |         |            | Not Greater Than                                                   |       | th 🗏     |
|            |                              | true    | PECL       |         |            | Positive Emitter Coupled Logic                                     |       | (11)     |
|            | - <b>b</b>                   | false   | RS-485     |         |            |                                                                    |       |          |
|            | - <b>b</b>                   | true    | SLOC       |         |            | Software Lines of Code                                             |       |          |
| <b>9</b>   |                              | true    | TBD        |         |            | To Be Determined                                                   |       |          |
|            |                              | true    | TTL        |         |            | Transistor Transistor Logic                                        |       |          |
| 6          |                              | false   | VCC        |         |            |                                                                    |       |          |
| ***        |                              | true    | VHDL       |         |            | VHSIC Hardware Description Language                                |       |          |
| <u> </u>   |                              | L       |            |         |            |                                                                    |       |          |
|            |                              | L       |            |         |            |                                                                    |       |          |
| - 4.1      |                              | L       |            |         |            |                                                                    |       |          |
|            |                              | L       |            |         |            |                                                                    |       |          |
|            |                              | L       |            |         |            |                                                                    |       |          |
|            |                              | L       |            |         |            |                                                                    |       |          |
|            | - D                          |         |            |         |            |                                                                    | Ŧ     |          |
|            |                              | •       |            |         |            |                                                                    |       |          |
|            | Shalls:                      |         |            |         | Delete Roy | ws Update List Cancel                                              |       | ents.xml |
|            |                              |         |            |         |            |                                                                    | _     |          |
|            |                              |         |            |         |            |                                                                    |       |          |

Copyright © 2010 William Kaupinis All Rights Reserved

## eightolives.com Edit > Applicable Documents

| <b>,9</b> ; | 🥐 Workspaces Desktop <2> — 🗆 🗙 |                           |                  |                              |   |  |  |
|-------------|--------------------------------|---------------------------|------------------|------------------------------|---|--|--|
| File        | Applicat                       | tions Workspaces Frames   | Preferences Help |                              |   |  |  |
|             | Home                           | ]                         |                  |                              |   |  |  |
| 1           | Crit                           |                           |                  |                              | X |  |  |
|             |                                | Edit Applicable Docume    | ents             |                              |   |  |  |
|             | File E                         | Document Title            | Author           | Link                         | I |  |  |
|             | 8 💋                            | Customer Needs Document   | eightolives      | /proj/doc/CustomerNeeds.htm  |   |  |  |
|             |                                | CONOPS for Camera Project | eightolives      | /proj/doc/camera_conops.xmi  |   |  |  |
| ₽           | Det:                           | Camera Design             | eightonives      | /proj/doc/camera_project.xmi |   |  |  |
|             | КЧС                            |                           |                  |                              |   |  |  |
| R           | 🕨 Crit                         |                           |                  |                              |   |  |  |
| *           |                                |                           |                  |                              |   |  |  |
|             |                                |                           |                  |                              |   |  |  |
|             |                                |                           |                  |                              |   |  |  |
| 6.0         |                                |                           |                  |                              |   |  |  |
| <b>V</b> V  |                                |                           |                  |                              |   |  |  |
| 6           |                                |                           |                  |                              |   |  |  |
| +**         |                                |                           |                  |                              |   |  |  |
| <u>*</u>    |                                |                           |                  |                              |   |  |  |
|             |                                |                           |                  |                              |   |  |  |
|             |                                |                           |                  |                              |   |  |  |
|             |                                |                           |                  |                              |   |  |  |
|             |                                |                           |                  |                              |   |  |  |
|             |                                |                           |                  |                              |   |  |  |
|             |                                |                           |                  |                              |   |  |  |
|             |                                | •                         |                  |                              |   |  |  |
|             | Shalls:                        |                           | Delete Rows      | Update List Cancel           |   |  |  |
|             |                                |                           |                  |                              |   |  |  |

Copyright © 2010 William Kaupinis All Rights Reserved

# eightolives.com

### Use DesignTool to Create Documents With Design Data

- You can create a Design Description template
- Once you create a Requirements Document for your project you can create a Verification Plan template with all requirements ("shalls") itemized and linked to the Requirements Document
- Once you have a Verification Plan, you can create a Verification Report template

### eightolives.com Right Click on the Top Design Element

| R        | Work       | spac   | es Des | ktop           |                        |                   |            |                        | - 🗆 🗙 |
|----------|------------|--------|--------|----------------|------------------------|-------------------|------------|------------------------|-------|
| File     | Appl       | icatio | ns W   | orkspa         | ices Frames Preference | s Help            |            |                        |       |
|          | Hon        | ne     |        |                |                        |                   |            |                        |       |
|          |            |        |        |                |                        |                   |            |                        |       |
|          | ΙË         |        | )esign | Tool -         | camera                 |                   |            |                        |       |
|          | F          | File   | View   | Repo           | rt Preferences Help    | 1.                |            |                        |       |
|          |            |        | De:    | signSpa        | ice                    |                   | Element: T | 'OP.camera             |       |
| ⊅        |            |        |        | Librar         | 1es<br>Make New 🕨      | VHDI              |            | w eightolives com/doc  |       |
| B        |            |        | Y      | Lamer<br>▶ Ele | Check                  | lava              |            | chitecture: Default    |       |
|          |            |        | · ·    | -              | View >                 | Verilog           |            |                        |       |
| 75       |            |        |        | ~ 🗀            | Group 🔸                | Javascrip         | t →        | irchitectures:         |       |
|          |            |        |        | ~ 🗀            | Edit Element           | Shell             | •          |                        |       |
| 60       |            |        |        | ~ 🗀            | Import Architecture    | Documen           | t 🕨        | Requirements Document  |       |
|          | Ŷ          |        |        | ~ 🗀            | Make All Ports INOUT   | Testbenc          | h          | Interface Document     |       |
| <u> </u> |            |        |        | ~ 🚞            | Add to 🕨               | Dynamic           | Testbench  | Stress Chart           |       |
| ** *     |            |        |        |                | Load All Components    | Test<br>Decet Tes | •          | Verification Test Plan |       |
| •.       | •          |        |        |                | Ons                    | Verificatio       | on Tests   | Verification Report    |       |
| -111     | A          |        |        |                | Delete Flement         | Sandbox           |            |                        |       |
| â        | C1<br>in   |        |        | l              |                        |                   |            |                        |       |
|          | <u>r</u> e |        |        |                |                        |                   |            |                        |       |
|          |            |        |        |                |                        |                   |            |                        |       |
|          |            |        |        |                |                        |                   |            |                        |       |
|          |            |        |        |                |                        |                   |            |                        |       |
|          |            |        |        |                |                        |                   |            |                        |       |

Copyright © 2010 William Kaupinis All Rights Reserved

Make New > Document > Verification Test Plan

## eightolives.com Fill in the "plan" details for each item

| TVerification Plan for the CAMERA                                                                                                    |                                                                       |  |  |  |  |  |
|----------------------------------------------------------------------------------------------------|-----------------------------------------------------------------------|--|--|--|--|--|
| File Edit View Prefere                                                                                                    | nces Help                                                             |  |  |  |  |  |
|                                                                                                    |                                                                       |  |  |  |  |  |
| Rqt:                                                                                                    | Desc                                                                  |  |  |  |  |  |
| <ul> <li>D 1.1.0 Summarity M</li> <li>D 1.1.7 Certification</li> <li>D 2.0 Applicable D =</li> </ul>                                         | 4.6.1 Shall Number 11 – Boundary Scan                                 |  |  |  |  |  |
| <ul> <li>Definition and</li> <li>3.1 Item Definitio</li> <li>3.2 General Appi</li> <li>3.3 Task Inputs</li> <li>3.4 Interface Ver</li> </ul> | The unit shall provide a Boundary Scan interface in accord<br>1149.1. |  |  |  |  |  |
| <ul> <li>3.5 Internal Block</li> <li>3.6 Intellectual Pr</li> <li>3.7 Next Higher I</li> </ul>                                               | Derived from: <u>rqt 3.2.1.4.1</u>                                    |  |  |  |  |  |
| <ul> <li>&gt; 3.8 Issue Reporti</li> <li>&gt; 3.9 Regression T</li> <li>&gt; 3.10 Criteria for :</li> <li>&gt; 3.11 Schedule</li> </ul>      | 4.7 Inspection Case 7: Package                                        |  |  |  |  |  |
|                                                                                                    |                                                                       |  |  |  |  |  |
| Snalls: 99 TBDS: 25                                                                                                    | verified paces/Design1001/Demo/camera/doc/camera_re                   |  |  |  |  |  |

- The Verification Plan has sections for Inspection, Analysis, Simulation, Test, Demonstration, Similarity and Certifications.
- "Shalls" to be verified are itemized.
- Edit the document to allocate Simulation Shalls to a testbench test and add a comment about how the shall should be simulated.
- Save the Database in the doc directory

## eightolives.com Create a Verification Report

- Once you have Requirements and a Verification Test Plan, you can create a Verification Report
  - In the Workspaces DesignTool, right click the element and Make New > Document... > Verification Report
- Select Preferences and enable the following to show data in the report:
  - Show Comments
  - Show Rqt Verified (shows in matrix view only)
  - Show Evidence

### **eightolives.com** Explain compliance in the Comment Field

Text field contains the Requirement Comment field explains compliance

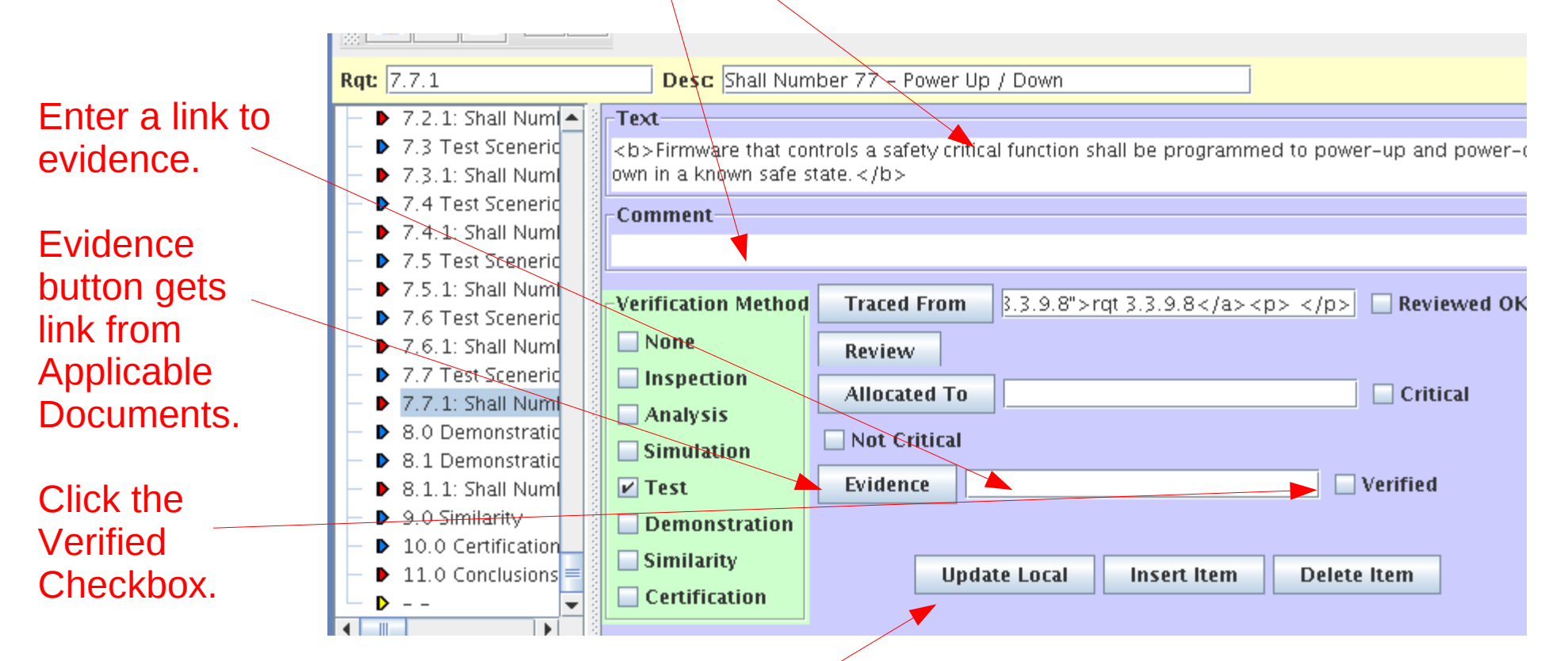

### File > Save As to save the data. Update Local to save data in memory.

Copyright © 2010 William Kaupinis All Rights Reserved

# eightolives.com End Notes

- Printing may unfortunately result with larger than expected font sizes
  - You can save the files in HTML (.htm) format and then postprocess them in your favorite editor for nicer printing
- Matrix views and "Shall Tables" can also be saved as a .xls file which is readable by Microsoft Excel
- Remember that the "Update Local" button updates memory only
  - Use the menu option File > Save As to store your data in a file.

# eightolives.com For more information

- Check the tutorials at: http://www.eightolives.com/tutorials.htm
  - Workspaces Desktop Tool Overview
- Checkout some of the document templates at: http://www.eightolives.com/templates.htm
- Read the Workspaces Desktop Users Manual